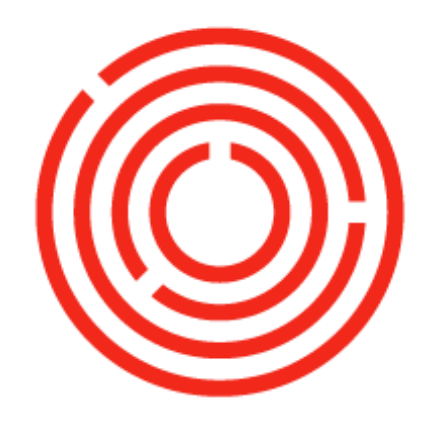

# окснеятка Purchasing

Part 2 of 2

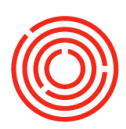

# Contents

| Purchasing Roadmap3           |
|-------------------------------|
| Overview                      |
| Process Flow4                 |
| Additional Scenarios          |
| A/P invoice-service type      |
| No PO or GRPO? No Problem6    |
| Freight Charges8              |
| A/P credit memo9              |
| Partial Delivery              |
| Combining multiple deliveries |
| Price Changes                 |
| Reports by persona            |

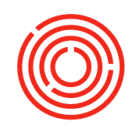

# **Purchasing Roadmap**

## **Overview**

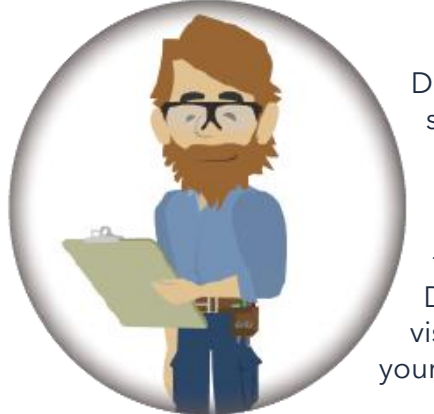

During the purchasing process, you will be ordering ingredients & supplies, ensuring receipt of your orders, and verifying you are being billed correctly. Orchestrated helps you manage the entire procurement process, mimicking the real world. From purchase order to vendor invoice payment, utilizing these functions will integrate your Business Partner and Item Master Data with all other business transactions. You will have full visibility to make purchases based on informed inventory, track your items via batch number, and know you are being billed

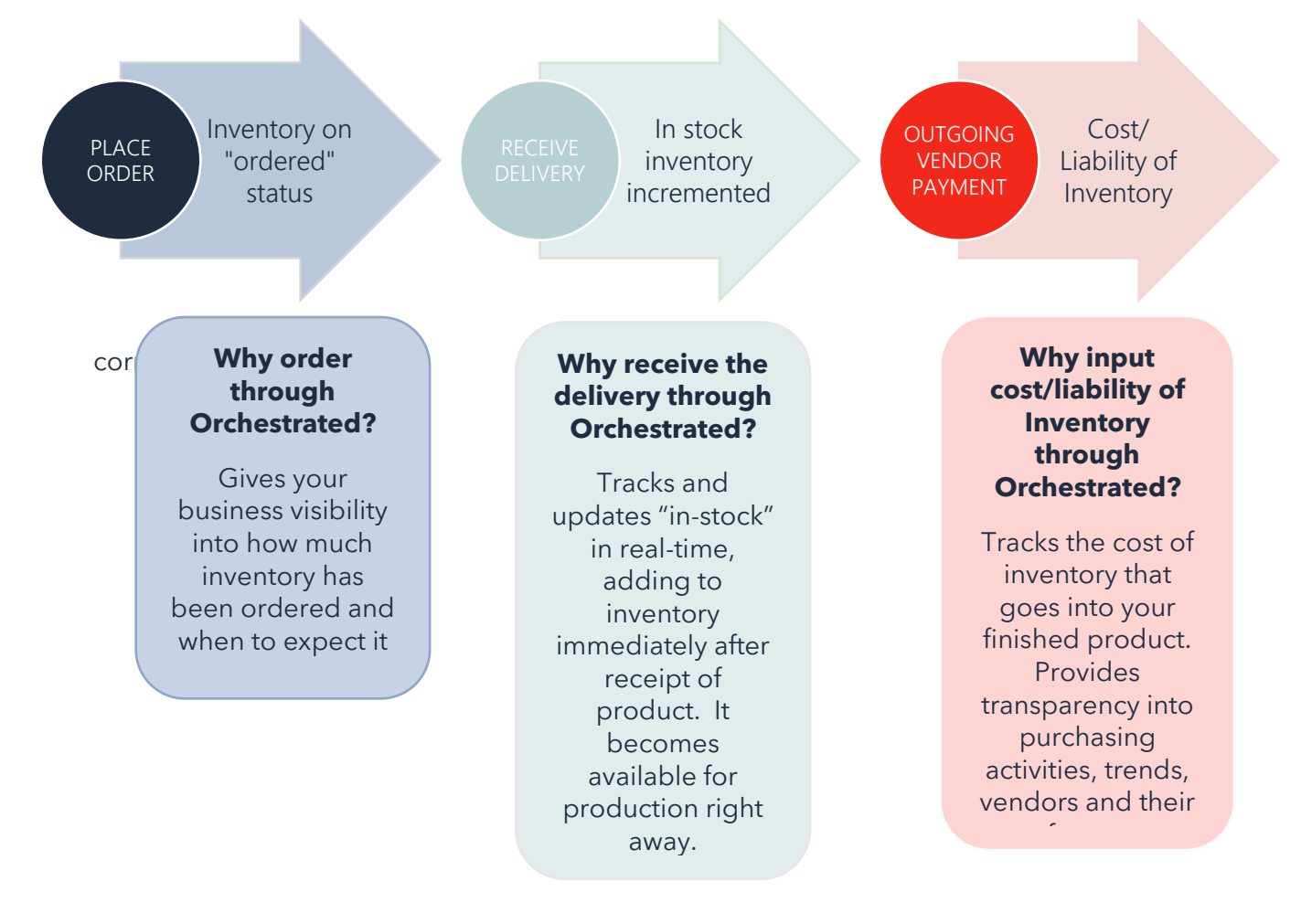

### **Batch Tracking!**

Any consumable item must have an associated batch/lot number. A batch number aids with tracking inventory all the way back to Vendor, and can be audited. The batch number is entered at time of receipt.

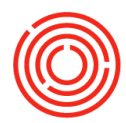

# **Process Flow**

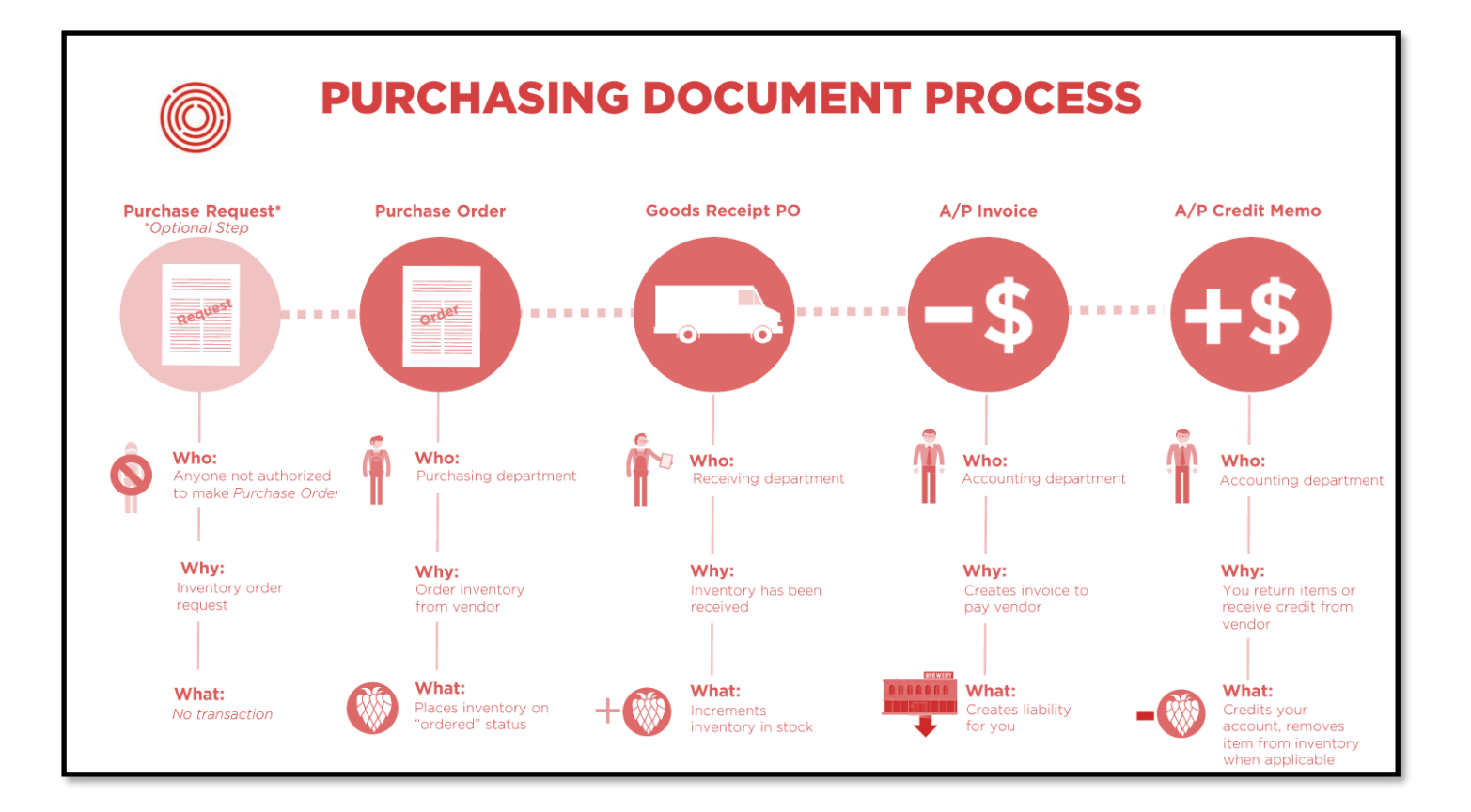

# **Purchase Request** (optional) Request a

purchase order

| Order goods from a<br>supplier/vendorBrings inventory into stock<br>Typically happens before A/P<br>Invoice is received from vendorBooks the payable/financial<br>side of purchasePuts inventory "on order"<br>Can print/email/saveItem Batch # is captured<br>Can print/email/saveOutgoing payment will<br>eventually be appliedCan print/email/saveCan print/email/saveCan be print/email/save | Purchase Order (PO)                                                                        | Goods Receipt PO (GRPO)                                                                                                    | A/P Invoice ( <u>MANDATORY</u> )                                                                                                    |
|----------------------------------------------------------------------------------------------------|--------------------------------------------------------------------------------------------|----------------------------------------------------------------------------------------------------|----------------------------------------------------------------------------------------------------|
|                                                                                                    | Order goods from a<br>supplier/vendor<br>Puts inventory "on order"<br>Can print/email/save | Brings inventory into stock<br><i>Typically</i> happens before A/P<br>Invoice is received from vendor<br>Item Batch # is captured<br>Can print/email/save | Books the payable/financial<br>side of purchase<br><i>Outgoing payment</i> will<br>eventually be applied<br>Can be print/email/save |

### A/P Credit Memo Used for goods return or credit back from vendor

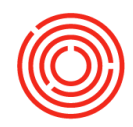

# **Additional Scenarios**

# A/P invoice-service type

What happens when an expense that doesn't impact inventory needs to be paid for? You'll utilize an A/P Invoice, and choose **Service Type**! Examples: Rent, utilities, subscriptions etc.

Modules > Purchasing - A/P > A/P Invoice

| A/P Invoice                                                                          |                                                                                  |                                                                   |          |                                              |                                                                                                    |                                                                                                    |                                                                                   |                                                |              | X |
|--------------------------------------------------------------------------------------|----------------------------------------------------------------------------------|-------------------------------------------------------------------|----------|----------------------------------------------|----------------------------------------------------------------------------------------------------|----------------------------------------------------------------------------------------------------|-----------------------------------------------------------------------------------|------------------------------------------------|--------------|---|
| Vendor V1069<br>Name Wester<br>Contact Person<br>Vendor Ref. No.<br>BP Currency V \$ | n Square Industr                                                                 |                                                                   |          |                                              |                                                                                                    | No.<br>Statu<br>Posti<br>Due I<br>Docu                                                                                                    | Primary V 10<br>s Ong Date 10<br>Date 11<br>imment Date 10                        | 040<br>pen<br>/31/2016<br>/30/2016<br>/31/2016 |              |   |
| Contents                                                                             | Logistics                                                                        | Accounting                                                        | 9        | Attachme                                     | nts                                                                                                    |                                                                                                    |                                                                                   |                                                |              | _ |
| Item/Service Type Service                                                            | •                                                                                | •                                                                 |          |                                              |                                                                                                    | Sum                                                                                                    | imary Type N                                                                      | o Summary                                      |              | • |
| # Description G/L Account                                                            | Distr. Rule                                                                      | G/L Acco Unit Price                                               | Tax Code | Total (LC)                                   | Blanket Agreement No.                                                                                                    | Variance Reason                                                                                                    | Available To Promise                                                              | Comments                                       | Bill         |   |
| 1 Dec. Rent  60150-00                                                                |                                                                                  | Rent alloc \$ 15,000.0000                                         | 📫 EX     |                                              |                                                                                                    | •                                                                                                    |                                                                                   |                                                |              | - |
|                                                                                      |                                                                                  |                                                                   |          |                                              |                                                                                                    | -                                                                                                    |                                                                                   |                                                |              |   |
| Add                                                                                  | mind: You<br>the <b>G/L</b><br>his step.<br>time to p<br>ou will th<br>ecking ac | u will be<br>Account<br>When it<br>bay the<br>en select<br>count. |          | 1.<br>2.<br>3.<br>4.<br>5.<br>6.<br>7.<br>8. | Open an A/P<br>Search for an<br>Select the Poo<br>In the Item/Se<br>select <u>Service</u><br>Add <u>Descript</u><br>Select <u>GL Acc</u><br>Input <u>Unit Prin</u><br>< <b>Add</b> > <b><yes< b=""></yes<></b> | Total<br>Disco<br>Total<br>Disco<br>Total<br>Freig<br>Invoice fu<br>d select <u>Va</u><br>sting & <u>Du</u><br>ervice Type<br><u>e</u><br>cion<br>count<br>ce | Before Discount<br>unt %<br>Down Payment<br>ht<br>endor<br>le Date<br>e dropdown, |                                                | \$ 0<br>\$ 0 |   |

F

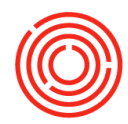

# No PO or GRPO? No Problem

During real-life, there may be times that a PO or GRPO may not be needed, or might duplicate work. *Perhaps someone ran to the store and grabbed supplies before there was a chance to enter a PO. Maybe the inventory arrived along with an invoice.* So, in case these one off scenarios occur, no problem! We want the software to match what happens in your day to day! The important (*mandatory*) step is to capture the A/P Invoice.

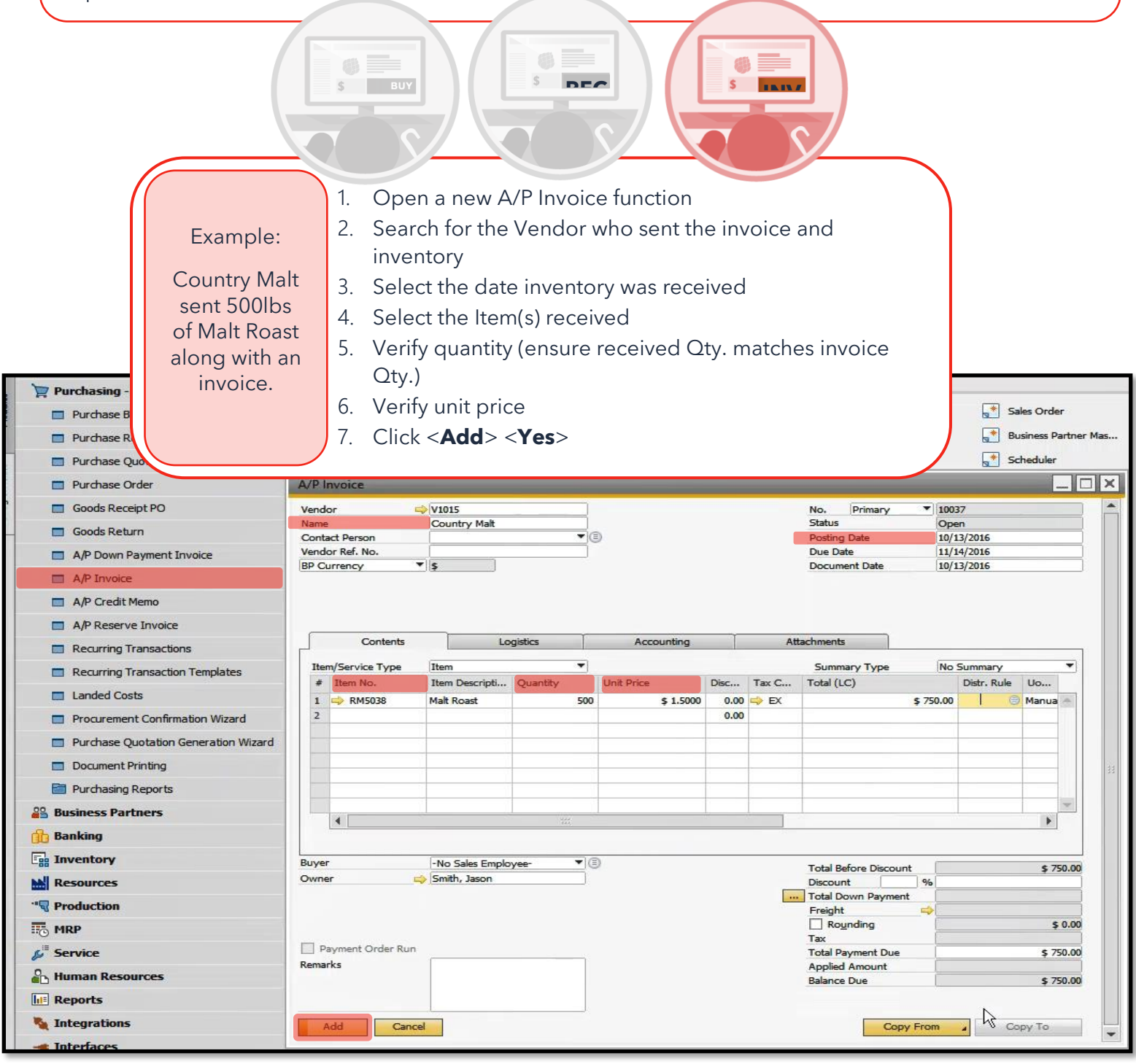

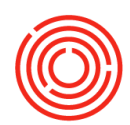

| 📮 Purchasing - A/P                                         |                      |                  | - Commo                                    | on Functions             |                 |       |               |                  |                                                      |                                                        |                               |                                                                                                    |                    |
|------------------------------------------------------------|----------------------|------------------|--------------------------------------------|--------------------------|-----------------|-------|---------------|------------------|------------------------------------------------------|--------------------------------------------------------|-------------------------------|----------------------------------------------------------------------------------------------------|--------------------|
| Purchase Blanket Agreement                                 |                      |                  | Purchase                                   | Order                    | Goods Recei     | pt PO |               | A/P Invoice      |                                                      | A/P Credit                                             | Mem                           | o 💽 s                                                                                                    | ales Order         |
| Purchase Request                                           |                      |                  | A/R Cred                                   | lit Memo                 | Chart of Acc    | ounts |               | Journal Entry    |                                                      | Item Maste                                             | r Data                        | a 📑 B                                                                                                    | usiness Partner    |
| Purchase Quotation                                         |                      | 4                | * Brewing                                  | Worksheet                | Cellar Work     | iheet | .*            | Packaging Works  | heet 📑                                               | Bill of Mate                                           | rials                         | 💒 s                                                                                                    | cheduler           |
| Purchase Order                                             | A/P In               | ivoid            | e                                          |                          |                 |       |               |                  |                                                      |                                                        |                               |                                                                                                    | _                  |
| 🔲 Goods Receipt PO                                         | Vendo                | or               | 4                                          | V1015                    | 1               |       | _             |                  | No.                                                  | Primary                                                |                               | 10037                                                                                                    |                    |
| Goods Return                                               | Name                 | -+ 0             |                                            | Country Malt             |                 |       |               |                  | Status                                               | a Data                                                 |                               | Open                                                                                                    |                    |
| A/P Down Payment Invoice                                   | Vendo                | or Ref           | . No.                                      | <u></u>                  |                 | ·     |               |                  | Due D                                                | g Date<br>ate                                          |                               | 11/14/2016                                                                                                    |                    |
| A/P Invoice                                                | BP Ci                | Ba               | tches - Setup                              | p                        |                 |       | _             |                  |                                                      | _ □                                                    | X                             | 10/13/2016                                                                                                    |                    |
| A/P Credit Memo                                            |                      | Ro               | ws from Docu                               | ments                    |                 |       |               |                  |                                                      |                                                        |                               |                                                                                                    |                    |
| A/P Reserve Invoice                                        |                      | #                | Doc. No.                                   | Item Number              | Item Descriptio | n V   | Whse Code     | Total Needed     | Total C                                              | reated                                                 |                               |                                                                                                    |                    |
| Recurring Transactions                                     | 5                    | 1                | PU 10037                                   | 🗘 RM5038                 | Malt Roast      | 5     | > A1          |                  | 00                                                   | 500                                                    | *                             |                                                                                                    |                    |
| Recurring Transaction Templates                            | Iter                 |                  |                                            |                          |                 |       |               |                  |                                                      |                                                        |                               | No Summary                                                                                                    | •                  |
| Landed Costs                                               | #                    |                  |                                            |                          |                 |       |               |                  |                                                      |                                                        |                               | Distr. Rule                                                                                                    | Uo                 |
| Procurement Confirmation Wizard                            | 1 2                  |                  |                                            |                          |                 |       |               |                  |                                                      |                                                        | -                             | 0.00                                                                                                    | Manua 🖱            |
|                                                            |                      | Cr               | eated Batches                              |                          |                 |       |               |                  |                                                      |                                                        |                               |                                                                                                    |                    |
|                                                            |                      | #                | Batch                                      |                          | Qty             | E     | Batch Attribu | te 1 Batch Ai    | tribute 2                                            | Expiratio                                              |                               |                                                                                                    |                    |
|                                                            |                      | 1                | 101316                                     |                          |                 | 500   |               |                  |                                                      |                                                        | *                             |                                                                                                    |                    |
| Purchasing Reports                                         | -                    | 1                | -                                          |                          |                 |       |               |                  |                                                      |                                                        |                               |                                                                                                    |                    |
| B Dusiness Partners                                        |                      |                  |                                            |                          |                 |       |               |                  |                                                      |                                                        |                               |                                                                                                    | •                  |
| g banking                                                  |                      | 1                |                                            |                          |                 |       |               |                  |                                                      |                                                        |                               |                                                                                                    |                    |
|                                                            | Buyer                |                  |                                            |                          |                 |       |               |                  |                                                      |                                                        | v                             |                                                                                                    | \$ 750.00          |
| Resources                                                  | Unite                | Cr               | eated Batches                              |                          | 1 Created O     | tv    |               | 500              |                                                      | ,                                                      |                               |                                                                                                    |                    |
| V Production                                               |                      | -                |                                            |                          |                 |       |               |                  |                                                      |                                                        |                               |                                                                                                    | \$ 0.00            |
|                                                            |                      |                  | 100                                        | Can                      | Cei             |       |               |                  | Automa                                               | oc creation                                            |                               |                                                                                                    | + 0.00             |
| Service                                                    | Rema                 |                  |                                            | _                        |                 |       |               |                  |                                                      |                                                        |                               |                                                                                                    | \$ 750 <b>.</b> 00 |
| B Human Resources                                          |                      |                  |                                            |                          |                 |       |               |                  | Balanc                                               | e Due                                                  |                               |                                                                                                    | \$ 750.00          |
| IE Reports                                                 |                      |                  |                                            |                          |                 |       |               |                  |                                                      |                                                        |                               |                                                                                                    |                    |
| Integrations                                               |                      |                  |                                            |                          |                 |       |               |                  |                                                      |                                                        |                               | - Contraction - Contraction - | ору То             |
| 8. Enter ba<br>9. Click < <b>U</b><br>10. Click < <b>A</b> | atch<br>Ipda<br>\dd> | nu<br>ate<br>> < | imbers<br>e> < <b>OI</b><br>< <b>Yes</b> > | s (if inve<br><b>K</b> > | entory is       | con   | suma          | ible b<br>s<br>ł | 500 l<br>Roast<br>een k<br>tock a<br>nas be<br>on th | bs. of<br>have<br>and the<br>en bo<br>e final<br>side! | Ma<br>nc<br>ht i<br>e c<br>hc | alt<br>ow<br>into<br>cost<br>ked<br>ial                                                                                                    |                    |

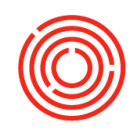

# **Freight Charges**

Getting charged for freight? Add it to the A/P Invoice!

- From the current A/P Invoice (<u>before</u> it's added)
- 2. Click the yellow arrow next to the Freight field

| Vendor 🗖                                                                                      | V1016                                                              |                                        | 8                                               |                                                    |             |        | No. Pr                                                                                | rimary                                            | 100         | 38          |                                                   |      |
|-----------------------------------------------------------------------------------------------|--------------------------------------------------------------------|----------------------------------------|-------------------------------------------------|----------------------------------------------------|-------------|--------|---------------------------------------------------------------------------------------|---------------------------------------------------|-------------|-------------|---------------------------------------------------|------|
| Name                                                                                          | Hopunion                                                           |                                        |                                                 |                                                    |             |        | Status                                                                                |                                                   | Ope         | en          |                                                   |      |
| Contact Person                                                                                | Mike Jenkins                                                       |                                        | <b>T</b>                                        |                                                    |             |        | Posting Da                                                                            | ite                                               | 10/1        | 3/2016      |                                                   |      |
| Vendor Ref. No.                                                                               |                                                                    |                                        |                                                 |                                                    |             |        | Due Date                                                                              |                                                   | 11/1        | 4/2016      |                                                   |      |
| Local Currency                                                                                | ·                                                                  |                                        |                                                 |                                                    |             |        | Document                                                                              | Date                                              | 10/1        | 13/2016     |                                                   |      |
| Contents                                                                                      | Lo                                                                 | ogistics                               |                                                 | Accounting                                         | Ĭ           | Att    | achments                                                                              |                                                   |             |             |                                                   | _    |
| Item/Service Type                                                                             | Item                                                               |                                        | *                                               |                                                    |             |        | Summarv                                                                               | Type                                              | No          | Summary     |                                                   | •    |
| # Item No.                                                                                    | Item Descripti                                                     | Quantity                               | Uni                                             | t Price                                            | Disc        | Tax C  | Total (LC)                                                                            |                                                   |             | Distr. Rule | Uo                                                |      |
| 1 🔿 RH5031                                                                                    | Hops - Z Type                                                      |                                        | 1.000                                           | \$ 5,0000                                          | 0.00        | ⇒ EX   |                                                                                       |                                                   | \$ 5.000.00 |             | Manua                                             | A    |
| 2                                                                                             | Tobe Fille                                                         |                                        | _,                                              | 4 510000                                           | 0.00        |        |                                                                                       |                                                   |             |             | - and                                             |      |
| -                                                                                             |                                                                    |                                        |                                                 |                                                    | 0.00        |        |                                                                                       |                                                   |             |             |                                                   |      |
|                                                                                               |                                                                    |                                        |                                                 |                                                    |             |        |                                                                                       |                                                   |             |             |                                                   |      |
|                                                                                               |                                                                    |                                        |                                                 |                                                    |             |        |                                                                                       |                                                   |             |             |                                                   |      |
|                                                                                               |                                                                    |                                        |                                                 |                                                    |             |        |                                                                                       |                                                   |             |             |                                                   |      |
|                                                                                               |                                                                    |                                        |                                                 |                                                    |             |        |                                                                                       |                                                   |             |             |                                                   |      |
|                                                                                               |                                                                    |                                        |                                                 |                                                    |             |        |                                                                                       |                                                   |             |             |                                                   | -    |
| 4                                                                                             |                                                                    |                                        |                                                 |                                                    |             |        |                                                                                       |                                                   |             |             |                                                   |      |
| Buyer                                                                                         | -No Sales Emplo                                                    | yee-                                   | •                                               |                                                    |             |        | Total Befor                                                                           | re Discou                                         | nt          |             | \$ 5.00                                           | 0.00 |
| Buyer                                                                                         | -No Sales Emplo                                                    | yee-                                   | <b>T</b> E                                      |                                                    |             |        | Total Befor<br>Discount<br>Total Dowr<br>Freight                                      | re Discour                                        | nt 🦳 nt     |             | \$ 5,00                                           | 0.00 |
| Buyer<br>Dwner =                                                                              | -No Sales Emplo                                                    | byee-                                  |                                                 |                                                    |             |        | Total Befor<br>Discount<br>Total Dowr<br>Freight<br>Ro <u>u</u> ndi                   | re Discour<br>n Paymer                            | nt 6        |             | \$ 5,00                                           | 0.00 |
| Buyer d                                                                                       | -No Sales Emplo<br>Smith, Jason                                    | yee-                                   |                                                 |                                                    |             |        | Total Befor<br>Discount<br>Total Dowr<br>Freight<br>Roundi<br>Tax                     | re Discour<br>n Paymer<br>ling                    | nt %        |             | \$ 5,00                                           | 0.00 |
| Buyer Downer d                                                                                | -No Sales Emplo                                                    | 22<br>3yee-                            |                                                 |                                                    |             |        | Total Befor<br>Discount<br>Total Dowr<br>Freight<br>Roundi<br>Tax                     | n Paymer<br>ing                                   | nt 1        |             | \$ 5,00<br>\$ 1<br>\$ 5,00                        | 0.00 |
| Buyer<br>Dwner d<br>Charges                                                                   | -No Sales Emplo<br>Smith, Jason                                    | yee-                                   |                                                 |                                                    |             |        | Total Befor<br>Discount<br>Total Dowr<br>Freight<br>Roundi<br>Tax                     | re Discour                                        | nt %        |             | \$ 5,00<br>\$ 1<br>\$ 5,00                        | 0.00 |
| Buyer<br>Dwner =<br>Charges<br>ot Display Freight Char                                        | -No Sales Emplo<br>Smith, Jason<br>ges with Zero An                | oyee-                                  |                                                 |                                                    |             |        | Total Befor<br>Discount<br>Total Down<br>Freight<br>Roundi<br>Tax                     | re Discour<br>n Paymer<br>ling                    | nt %        |             | \$<br>\$5,00<br>\$<br>\$5,00<br>\$5,00            | 0.00 |
| Buyer<br>Dwner E<br>Charges<br>ot Display Freight Char<br>eight Name Remar                    | -No Sales Emplo<br>Smith, Jason<br>ges with Zero An<br>ks          | nount<br>Tax To                        | iotal Tax Ar                                    | nount Distrib. N                                   | 1ethod      | Amount | Total Befor<br>Discount<br>Total Dowr<br>Freight<br>Roundi<br>Tax                     | re Discour<br>n Paymer<br>ling<br>Status          | nt %        |             | \$ 5,00<br>\$ 1<br>\$ 5,00<br>\$ 5,00             | 0.00 |
| Buyer<br>Dwner E<br>Charges<br>ot Display Freight Char<br>eight Name Remar                    | -No Sales Emplo<br>Smith, Jason<br>ges with Zero An<br>ks          | nount<br>Tax To                        | iotal Tax Ar                                    | nount Distrib. N<br>Quantity                       | 1ethod      | Amount | Total Befon<br>Discount<br>Total Dowr<br>Freight<br>Roundi<br>Tax<br>75.00            | n Paymer<br>ing<br>Status                         | nt %        |             | \$ 5,00<br>\$ 1<br>\$ 5,00<br>\$ 5,00<br>\$ 5,00  | 0.00 |
| Buyer<br>Dwner =<br>Charges<br>ot Display Freight Char<br>eight Name 	Remar<br>ight In<br>te  | -No Sales Emplo<br>Smith, Jason<br>ges with Zero An<br>ks          | nount<br>Tax Tr<br>⇒ EX ⇔<br>⇒ EX ⇔    | ✓ (=) otal Tax Ar \$ 0.00 \$ 0.00               | mount Distrib. N<br>Quantity<br>Quantity           | 1ethod      | Amount | Total Befon<br>Discount<br>Total Dowr<br>Freight<br>Tax<br>75.00<br>\$ 0.00           | n Paymer<br>ing<br>Status<br>O                    | nt %        |             | \$ 5,00<br>\$ 1<br>\$ 5,00<br>\$ 5,00<br>\$ 5,00  | 0.00 |
| Buyer<br>Dwner c<br>Charges<br>ot Display Freight Char<br>eight Name Remar<br>eight In te     | -No Sales Emplo                                                    | nount<br>Tax T(<br>⇒ EX ⇔<br>EX ⇒      | Total Tax Ar \$ 0.00 \$ 0.00                    | nount Distrib. M<br>Quantity<br>Quantity           | 1ethod<br>T | Amount | Total Befor<br>Discount<br>Total Dowr<br>Freight<br>Roundi<br>Tax<br>75.00<br>\$ 0.00 | n Paymen<br>ing<br>Status<br>O                    | nt %        |             | \$ 5,00<br>\$ 1<br>\$ 5,00<br>\$ 5,00<br>>y To    | 0.00 |
| Buyer<br>Dwner c<br>Charges<br>ot Display Freight Char<br>eight Name Remar<br>eight In<br>te  | -No Sales Emplo                                                    | nount<br>Tax To<br>⇒ EX ⇔              | v (≣)<br>iotal Tax Ar<br>> \$ 0.00<br>> \$ 0.00 | nount Distrib. M<br>Quantity<br>Quantity           | 1ethod<br>T | Amount | Total Befor<br>Discount<br>Total Dowr<br>Freight<br>Roundi<br>Tax<br>75.00<br>\$ 0.00 | re Discour<br>n Paymer<br>ing<br>Status<br>O<br>O | nt %        | -           | \$ 5,00<br>\$ 1<br>\$ 5,00<br>\$ 5,00<br>2 y To   | 0.00 |
| Buyer<br>Dwner c                                                                              | -No Sales Emplo                                                    | nount<br>Tax To<br>EX C                | v (≣)<br>otal Tax Ar<br>> \$ 0.00<br>> \$ 0.00  | nount Distrib. M<br>Quantity<br>Quantity           | 1ethod      | Amount | Total Befor<br>Discount<br>Total Dowr<br>Freight<br>Roundi<br>Tax<br>75.00<br>\$ 0.00 | re Discour<br>n Paymer<br>ing<br>Status<br>O<br>O | nt %        | -           | \$ 5,00<br>\$ 1<br>\$ 5,00<br>\$ 5,00<br>>y To    | 0.00 |
| Buyer<br>Dwner c                                                                              | -No Sales Emplo                                                    | nount<br>Tax Tr<br>EX C                | v (≣)<br>otal Tax Ar<br>> \$ 0.00<br>> \$ 0.00  | nount Distrib. N<br>Quantity<br>Quantity           | 1ethod      | Amount | Total Befor<br>Discount<br>Total Dowr<br>Freight<br>Roundi<br>Tax<br>75.00<br>\$ 0.00 | re Discour<br>n Paymer<br>ing<br>Status<br>O<br>O | nt %        | 7           | \$<br>\$5,00<br>\$1<br>\$5,00<br>\$5,00<br>\$5,00 | 0.00 |
| Buyer<br>Dwner c                                                                              | -No Sales Emplo                                                    | nount<br>Tax Te                        | v (≡)<br>votal Tax Ar<br>> \$ 0.00<br>> \$ 0.00 | nount Distrib. N<br>Quantity<br>Quantity           | 1ethod      | Amount | Total Befor<br>Discount<br>Total Dowr<br>Freight<br>Roundi<br>Tax<br>75.00<br>\$ 0.00 | re Discour<br>n Paymer<br>ing<br>Status<br>O<br>O | nt %        | 7           | \$<br>\$5,00<br>\$1<br>\$5,00<br>\$5,00<br>\$5,00 | 0.00 |
| Buyer<br>Dwner c                                                                              | -No Sales Emplo<br>Smith, Jason                                    | nount<br>Tax Tr<br>EX EX<br>EX C       | v (≡)<br>iotal Tax Ar<br>> \$ 0.00<br>> \$ 0.00 | nount Distrib. N<br>Quantity<br>Quantity           | 1ethod<br>T | Amount | Total Befor<br>Discount<br>Total Dowr<br>Freight<br>Roundi<br>Tax<br>75.00<br>\$ 0.00 | re Discour<br>n Paymer<br>ing<br>Status<br>O<br>O | nt %        | 7           | \$ 5,00 \$ 1 \$ 5,00 \$ 5,00 \$ 5,00 29 To        | 0.00 |
| Buyer<br>Dwner c                                                                              | -No Sales Emplo                                                    | nount<br>Tax To<br>⇒ EX ⇒              | v (≡)<br>iotal Tax Ar<br>\$ 0.00<br>> \$ 0.00   | nount Distrib. N<br>Quantity<br>Quantity           | 4ethod<br>▼ | Amount | Total Befor<br>Discount<br>Total Dowr<br>Freight<br>Roundi<br>Tax<br>75.00<br>\$ 0.00 | re Discour                                        | nt %        | -           | \$ 5,00 \$ 1 \$ 5,00 \$ 5,00 \$ 5,00 29 To        | 0.00 |
| Buyer<br>Dwner c<br>Charges<br>lot Display Freight Char<br>eight Name Remar<br>eight In<br>te | -No Sales Emplo<br>Smith, Jason                                    | nount<br>Tax To<br>EX C                | otal Tax Ar<br>\$ 0.00<br>\$ 0.00               | nount Distrib. N<br>Quantity<br>Quantity           | 4ethod<br>▼ | Amount | Total Befor<br>Discount<br>Total Down<br>Freight<br>Roundi<br>Tax<br>75.00<br>\$ 0.00 | re Discour                                        | nt %        |             | \$ 5,00<br>\$ 1<br>\$ 5,00<br>\$ 5,00<br>\$ 5,00  | 0.00 |
| Buyer<br>Dwner c<br>Charges<br>ot Display Freight Char<br>eight Name Remar<br>eight In<br>te  | -No Sales Emplo<br>Smith, Jason<br>ges with Zero An<br>ks<br>3. Ac | nount<br>Tax Tr<br>EX<br>EX<br>EX<br>C | otal Tax Ar<br>\$ 0.00<br>\$ 0.00               | mount Distrib. N<br>Quantity<br>Quantity<br>reight | ¶ethod<br>▼ | Amount | Total Befor<br>Discount<br>Total Down<br>Freight<br>Roundi<br>Tax<br>75.00<br>\$ 0.00 | e Discour<br>n Paymer<br>ing<br>Status<br>O<br>O  | nt %        |             | \$ 5,00<br>\$ 1<br>\$ 5,00<br>\$ 5,00<br>\$ 5,00  | 0.00 |

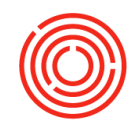

# A/P credit memo

Cockpit > Open Documents > A/P Invoices

| Purchase Order                                                                                                    | Need<br>Handle                                                                                                    | l to return<br>e it with ar<br>Memo                       | inventory<br>n A/P Crea<br>o!                                                        | ?<br>dit                                                                                                    | 1. Ope<br>2. In th<br>and                                                            | n the im<br>e lower i<br>select 'A                  | pacte<br>right c<br>/P Cre | d A/P Invo<br>orner, clio<br>edit Memo       | bice<br>ck < <b>C</b><br>b' | opy To>                                                                                                    | >                                                       |                                     |
|----------------------------------------------------------------------------------------------------|----------------------------------------------------------------------------------------------------|-----------------------------------------------------------|--------------------------------------------------------------------------------------|----------------------------------------------------------------------------------------------------|--------------------------------------------------------------------------------------|-----------------------------------------------------|----------------------------|----------------------------------------------|-----------------------------|----------------------------------------------------------------------------------------------------|---------------------------------------------------------|-------------------------------------|
| A/R Credit Memo                                                                                                    | et 📑 Cellar Workshee                                                                                                    | t 📑 Packaging \                                           | Worksheet 🚽 Bill of                                                                  | Materials                                                                                                    | A/P Invoice<br>Vendor<br>Name<br>Contact Person<br>Vendor Ref. No.<br>Local Currency | V1015<br>Country Mait                               | -                          | ,                                            |                             | No. Primary<br>Status<br>Posting Date<br>Due Date<br>Document Date                                                                          | 10037<br>Open<br>10/13/2016<br>11/14/2016<br>10/13/2016 |                                     |
| Open Docum     Sales Orders (24)     Purchase Orders (     Production Order     Open Items List     Currency     Locc     Doc. No. Install                                                                                                    | anents                                                                                                    | (5) III<br>ceipt POs (3) III<br>or Name D:                | A/R Invoices (40)<br>A/P Invoices (7)<br>ays Overdue                                 | No. Due Date                                                                                                    | Contents<br>Item/Service Type<br># Item No.<br>1 👄 RM5038                            | Item<br>Item Descripti (<br>Malt Roast              | stics                      | Accounting<br>Unit Price Dis<br>\$ 1.5000    | Att                         | achments<br>Summary Type<br>Total (LC)                                                                                                    | No Summary<br>Distr. Rule<br>\$ 750.00                  | Uo<br>Manua                         |
| 10005 1 of 1     10015 1 of 1     10036 1 of 1     10036 1 of 1     10036 1 of 1     10034 1 of 1     01037 1 of 1     01032 1 of 1     01032 1     01032 1     0103     0103     0103     0103     0103     0103     0103     0103     0103     0103     0103     0103     0103     0103     0103     010     010     010     010     010     010     010     010     010     010     010     010     010     010     010     010     010     010     010     010     010     010     010     010     010     010     010     010     010     010     010     010     010     010     010     010     010     010     010     010     010     010     010     010     010     010     010     010     010     010     010     010     010     010     010     010     010     010     010     010     010     010     010     010     010     010     010     010     010     010     010     010     010     010     010     010     010     010     010     010     010     010     010     010     010     010     010     010     010     010     010     010     010     010     010     010     010     010     010     010     010     010     010     010     010     010     010     010     010     010     010     010     010     010 | V1000 Briess     V1000 Briess     V1000 Briess     V1005 Count     V1015 Count     V1015 Count     V1015 Hopu  /P Credit Memo ander  ame ontact Person wedge Ref. No | try Malt<br>try Malt<br>try Malt<br>V1015<br>Country Malt | <ul> <li>468</li> <li>0</li> <li>434</li> <li>416</li> <li>0</li> <li>479</li> </ul> | 07(3)2015<br>11(9)/2016<br>08(96/2015<br>08/24/2015<br>11/14/2016<br>06/22/2015<br>11/14/2016<br>06/22/2015<br>Status<br>Posting Date | 4 Buyer<br>Owner<br>ary \$5000<br>Open<br>10/13/                                     | -No Sales Employe<br>⇒ Smith, Jason<br>2016<br>2015 |                            |                                              |                             | Total Before Discoun<br>Discount<br>Total Down Payment<br>Freight<br>Roginding<br>Tax<br>Total Payment Due<br>Applied Amount<br>Balance Due | t 95                                                    | \$ 750.00<br>\$ 750.00<br>\$ 750.00 |
|                                                                                                    | Contents<br>Item/Service Type                                                                                                    | Logis                                                     | stics                                                                                | Document Dat<br>Accounting<br>Summary Ty                                                                                              | rte 10/13/                                                                           | 2016<br>Attachments<br>mmary                        |                            |                                              |                             |                                                                                                    | Srom Cop                                                | у То                                |
|                                                                                                    | # Item No.     1                                                                                                    | Quantity L<br>25¢                                         | Init Price<br>\$ 1.5000                                                              | Disc Tax (<br>0.00 -> E<br>0.00                                                                                                    | X Ciril (LC)                                                                         | \$ 750.00<br>3.<br>4.                               | Upda<br>the a<br>If the    | ate the qu<br>mount be<br>re are oth         | antity<br>eing re           | to refle<br>eturned<br>ws of                                                                                                    | ct                                                      |                                     |
| Bu<br>O<br>Re                                                                                                    | yyer<br>wner d                                                                                                    | -No Sales Employe<br>Smith, Jason                         | e- V (=)                                                                             | Total Before D<br>Discount<br>Total Down Pr<br>Freight<br>Rounding<br>Tax<br>Total Credit<br>Applied Amou                             | Discount<br>96<br>ayment<br>1                                                        | 5.                                                  | retur<br>Row<br>Click      | ntory (that<br>ned) Righ<br>< <b>Add</b> > < | t-clicl                     | iot be<br>< > Dele <sup>.</sup>                                                                                                    | te                                                      |                                     |
|                                                                                                    | Add Cance                                                                                                    | 4                                                         |                                                                                      | Open Balance                                                                                                    | Copy From 🔒                                                                          | Сору То                                             |                            |                                              |                             |                                                                                                    |                                                         |                                     |

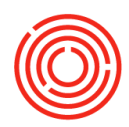

| Bat                                 | ch Number       | Selection        |                   |                                                                                      |              | _              |               |              | ×        |
|-------------------------------------|-----------------|------------------|-------------------|--------------------------------------------------------------------------------------|--------------|----------------|---------------|--------------|----------|
| Roy                                 | vs from Docu    | ments            |                   |                                                                                      |              |                |               |              |          |
| #                                   | Item No.        | Item Description | Whse C            | Quantity                                                                             | Total Needed | Total Selected | Total Batches | Direction    |          |
| 1                                   | ⇒ RM5038        | 🖙 Malt Roast     | 🖘 A1              | 250                                                                                  |              | 250            | 1             | Out          | -        |
|                                     |                 |                  |                   |                                                                                      |              |                |               |              |          |
|                                     |                 |                  |                   |                                                                                      |              |                |               |              |          |
|                                     |                 |                  |                   |                                                                                      |              |                |               |              |          |
|                                     |                 |                  |                   |                                                                                      |              |                |               |              |          |
| A/P Credit Memo                     |                 |                  |                   |                                                                                      |              |                |               |              | -        |
| Vendor Ava                          | ailable Batches | 5                | - F               |                                                                                      | Se           | ected Batches  |               |              |          |
| Name                                | d 🛛             | -                |                   |                                                                                      | _            |                |               |              |          |
| Contact Person<br>Vendor Ref. No. # | Batch           | Availabl         | Selecte /         | Allocate                                                                             | #            | Batch          | Select        | ed Otv       |          |
| Local Currency                      |                 |                  |                   |                                                                                      | 1            | ⇒ 101316       |               | 250          |          |
|                                     |                 |                  | _                 |                                                                                      | >            |                |               |              |          |
|                                     |                 |                  |                   |                                                                                      |              |                |               |              |          |
|                                     |                 |                  | _                 | T                                                                                    | <            |                |               | 250          | <b>V</b> |
| Contents                            |                 |                  |                   |                                                                                      |              |                | 1             | 250          |          |
|                                     | ▲               | 5                |                   | •                                                                                    |              | •              |               | •            |          |
| # Item No. Dis                      | olav Available  | Batches          | From Base I       | Document                                                                             | *            |                |               |              |          |
| 1 BM5038                            |                 | Canad            | i rom base i      | bocoment                                                                             |              |                | 0             | Calaat All   |          |
| 2                                   | UK              | Cancel           |                   |                                                                                      |              |                | Toro          | - Delect All |          |
|                                     |                 |                  |                   |                                                                                      |              |                |               |              |          |
|                                     |                 |                  |                   |                                                                                      |              |                |               |              |          |
|                                     |                 |                  | 6. A bat          | ch screen                                                                            | will appea   | r > select tl  | he batch t    | hat is be    | eina     |
|                                     |                 |                  | returr            | ned                                                                                  | un appea     |                |               |              | sing     |
|                                     |                 |                  | a.                | Available                                                                            | e batches    | will show in   | the botto     | m secti      | on       |
| •                                   | 333             |                  | 7. Click          | <auto-se< td=""><td>lect All&gt;</td><td></td><td></td><td></td><td></td></auto-se<> | lect All>    |                |               |              |          |
|                                     |                 |                  | a.                | Oldest b                                                                             | atches wil   | l be selecte   | d first       |              |          |
| Buyer -No                           | Sales Employ    | /ee- {           | 3. Click          | < <b>OK</b> >                                                                        |              |                |               |              |          |
| Owner 🖒 Smit                        | h, Jason        | 9                | 9. Click          | <add> &lt;\</add>                                                                    | ∕es>         |                |               |              |          |
|                                     |                 |                  | 10. Refre         | sh the A/P                                                                           | Invoice to   | confirm th     | e attached    | A/P C        | redit    |
|                                     |                 |                  | I KOU             | naing                                                                                |              |                |               |              |          |
|                                     |                 |                  | Tax               |                                                                                      |              |                |               |              |          |
| Payment Order Run                   | ed On A/P In    | voices 10037     | Total Cr          | edit                                                                                 |              | \$ 375         | 00            |              |          |
| Rendrks Das                         | ea on A/P In    | VOICES 1003/1    | Applied<br>Open B | Amount<br>alance                                                                     |              | \$ 375         | 00            |              |          |
|                                     |                 |                  | - part of         |                                                                                      |              |                |               |              |          |
|                                     |                 |                  |                   |                                                                                      |              |                |               |              |          |
| Add Cancel                          |                 |                  |                   | Copy F                                                                               | rom 🖌        | Copy To        |               |              |          |
|                                     |                 |                  |                   |                                                                                      |              |                |               |              |          |

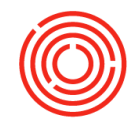

### Modules > Purchasing - A/P > A/P Credit Memo

Receiving a refund from a Vendor? Handle it with an A/P Credit Memo!

- 1. Open a new A/P Credit Memo function
- 2. Select the applicable Vendor
- 3. Define Item/Service Type
  - a. Item: Affects inventory
  - b. Service: Doesn't affect inventory (rent/postage/subscriptions etc.)

| A/P Credit Memo |  |
|-----------------|--|
| Vandaa          |  |

F

| endor  V1033 ame Inland Label & Mktg Services LL ontact Person  endor Ref. No. |                                    |          |            |                       |                 |        |
|--------------------------------------------------------------------------------|------------------------------------|----------|------------|-----------------------|-----------------|--------|
| ame Inland Label & Mktg Services LL<br>ontact Person                           |                                    |          |            | No. Primary           | 5002            |        |
| ntact Person 💌 🗐                                                               |                                    |          |            | Status                | Open            |        |
| ndor Ref. No.                                                                  |                                    |          |            | Posting Date          | 10/18/2016      |        |
|                                                                                |                                    |          |            | Due Date              | 10/18/2016      |        |
| cal Currency 🔻                                                                 |                                    |          |            | Document Date         | 10/18/2016      |        |
|                                                                                |                                    |          |            |                       |                 |        |
| Contents Logistics                                                             | Accounting Attachmen               | ts       |            |                       |                 |        |
| Item/Service Type Service                                                      |                                    |          |            | Summary Type          | No Summary      | . 🔻    |
| Description     G/L Account     Distr. Rule                                    | G/L Account Name                   | Tax Code | Total (LC) | Blanket Agreement No. | Variance Reason |        |
| Customer Loyalty Credit 📫 55035-01                                             | Memberships & Subscriptions (BREW) | 📫 EX     | \$ 100.00  |                       | N/A             | -      |
|                                                                                |                                    |          |            |                       |                 |        |
|                                                                                |                                    |          |            |                       |                 |        |
|                                                                                |                                    |          |            |                       |                 |        |
|                                                                                |                                    |          |            |                       |                 |        |
|                                                                                |                                    |          |            |                       |                 |        |
|                                                                                |                                    |          |            |                       |                 |        |
|                                                                                |                                    |          |            |                       |                 |        |
|                                                                                |                                    |          |            |                       |                 |        |
|                                                                                |                                    |          |            |                       |                 |        |
|                                                                                |                                    |          |            |                       |                 |        |
|                                                                                |                                    |          |            |                       |                 | _      |
|                                                                                |                                    |          |            |                       |                 |        |
|                                                                                |                                    |          |            |                       |                 | h      |
| N                                                                              |                                    |          |            |                       |                 | P      |
| yer -No Sales Employee-                                                        |                                    |          |            | Total Before Discount | \$              | 100.0  |
|                                                                                |                                    |          |            | Discount 9            | 6               |        |
|                                                                                |                                    |          |            | Total Down Payment    |                 |        |
|                                                                                |                                    |          |            | Freight _             | >               |        |
|                                                                                |                                    |          |            | Rounding              |                 |        |
|                                                                                |                                    |          |            | Tax                   |                 |        |
| Payment Order Run                                                              |                                    |          |            | Total Credit          | \$              | 100.00 |
| emarks                                                                         |                                    |          |            | Applied Amount        |                 |        |
|                                                                                |                                    |          |            | Open Balance          | 5               | 100.00 |
|                                                                                |                                    |          |            |                       |                 |        |

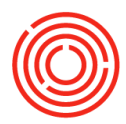

#### **Partial Delivery** 1. Open the PO related to Cockpit > the goods being Open Documents > Received a partial received Purchase Orders delivery? Account 2. Select 'G. Receipt PO' for the correct 3. Adjust quantity with the delivery amounts actual amount received Purchase Order and inventory 4. Click <**Add**> <**Yes**> additions via a Vendor V1015 5. Enter the Batch No. Name Country Malt **GRPO!** • 🗉 Contact Person 6. Click <**Update**> <**OK**> Vendor Ref. No. 7. Click <Add> <Yes> Local Currency Ŧ Contents Logistics Accounting Attachments Item No Summary Item/Service Type Summary Type # Item No. Item Description Mfr No. Quantity Inventory UoM Unit Price Discount % Rate Tax Code Total (LC) RM5007 Malt Amber 10,000 No 0.00 0.00000 🔿 EX \$ 8,500.00 1 \$ 0.8500 X Goods Receipt PO ➡ V1015 10030 Vendor No. Primary Country Malt Status Name Open Contact Person Posting Date 10/14/2016 Vendor Ref. No. Due Date 10/14/2016 Local Currency Ŧ Document Date 10/14/2016 Logistics Accounting Attachments Contents Item/Service Type Summary Type No Summary Ŧ 8,500.00 Item # Item No. Item Descripti... Quantity Unit Price Disc... Tax C... Total (LC) Dist... 1 RM5007 Malt Amber 5,000 \$ 0.8500 0.00 🔿 EX \$ 4,250.00 8,500.00 ۰. ₽ -No Sales Employee-Buyer Ŧ Total Before Discount \$ 4,250.00 Owner ⇒ Smith, Jason Discount % Freight Rounding Tax Total Payment Due \$ 4,250.00 Based On Purchase Orders Remarks 10023. Cancel Copy From Сору То OK .

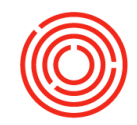

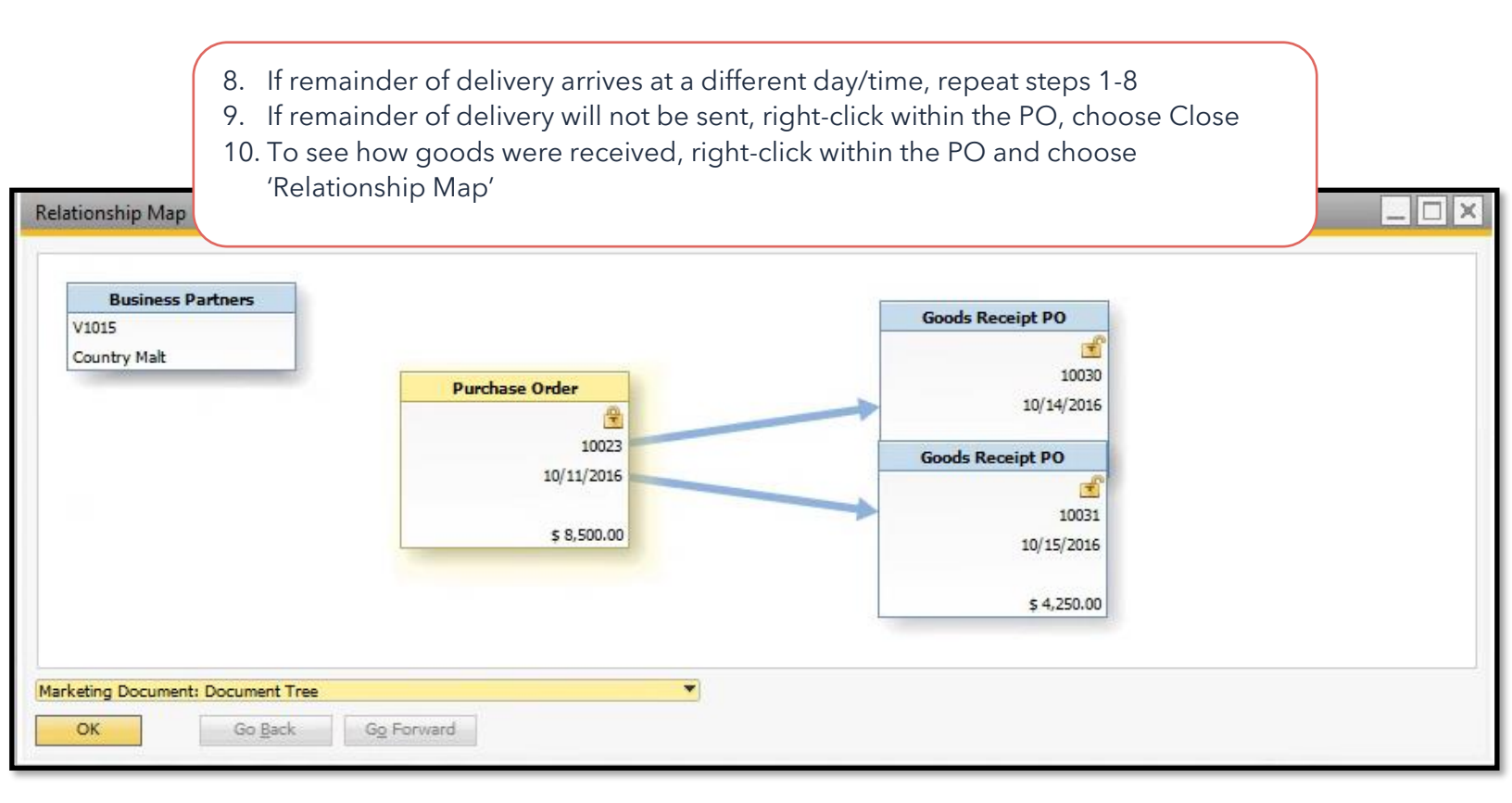

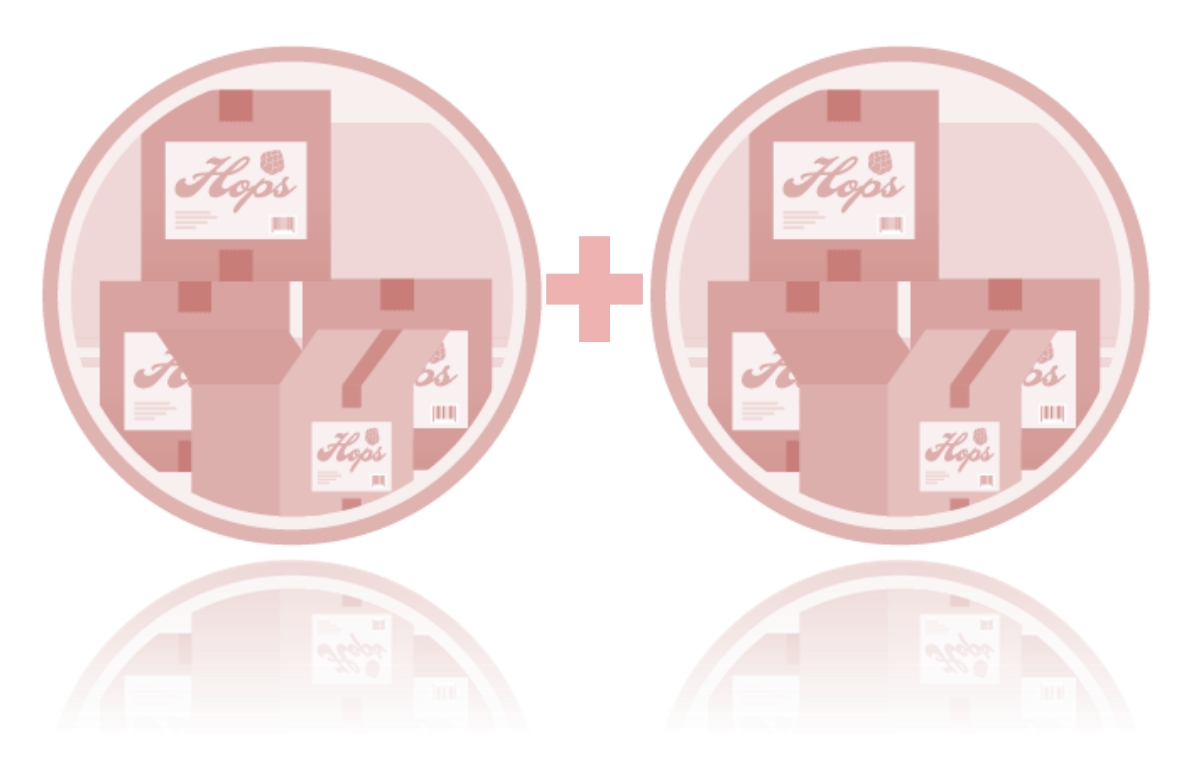

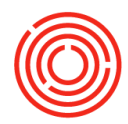

# **Combining multiple deliveries**

Modules > Purchasing - A/P > A/P Invoice

| Have mu<br>but only<br>for the t<br>all GRP( | ultip<br>y or<br>otal<br>Oʻs<br>nvoi | le Gl<br>ie Inv<br>? Ca<br>via ai<br>ce!    | RPOs,<br>voice<br>pture<br>n A/P               | <ul> <li>deliverie</li> <li>3. Click &lt;</li> <li>4. Select 'C</li> <li>5. Select the select m</li> <li>6. Click &lt;</li> </ul> | es<br>Copy From><br>5. Receipt PO'<br>ne GRPOs to be<br>sultiples)<br>Choose><br>If Draw Docu<br>< <b>Finish</b> >                                                                                                    | combined (<br>Iment box o                                                                                                    | (Ctrl + (<br>pens, c                        | Clic<br>click | :k to<br>c    |     |
|----------------------------------------------|--------------------------------------|---------------------------------------------|------------------------------------------------|----------------------------------------------------------------------------------------------------|----------------------------------------------------------------------------------------------------|----------------------------------------------------------------------------------------------------|---------------------------------------------|---------------|---------------|-----|
| Person                                       | V101<br>Cour                         | 5<br>ntry Mal                               | t                                              | Ē                                                                                                    |                                                                                                    | No. Primary<br>Status<br>Posting Date<br>Due Date                                                                                                    |                                             | 0038<br>)pen  |               |     |
| ency V                                       | \$                                   |                                             | )                                              |                                                                                                    |                                                                                                    | Document Date                                                                                                    |                                             |               | 1             |     |
| Contents                                     | List                                 | of Goo                                      | )<br>ods Receipt P                             | 0                                                                                                    |                                                                                                    | Document Date                                                                                                    |                                             | ×             |               |     |
| Contents<br>Service Type<br>tem No.          | List                                 | of Goo                                      | )<br>ods Receipt P<br>[]                       | 0                                                                                                    |                                                                                                    | Document Date                                                                                                    |                                             | ×             | nmary         | Uol |
| Contents<br>Service Type<br>tem No.          | List<br>Find                         | of Goo<br>d<br>#                            | ods Receipt P                                  | 0<br>Vendor                                                                                                    | Remarks                                                                                                    | Document Date                                                                                                    | ue Date                                     | ×             | nmary<br>Rule | Uol |
| Contents<br>Service Type<br>rem No.          | List<br>Find<br>#                    | of Goo<br>d<br>#<br>10029                   | ods Receipt P                                  | O<br>Vendor<br>Country Malt                                                                                                    | Remarks<br>Based On Purc                                                                                                    | Document Date                                                                                                    | ue Date<br>/18/2016                         | ×             | nmary<br>Rule | Uo  |
| Contents<br>Service Type<br>zem No.          | List<br>Find<br>#<br>1<br>2<br>3     | of Goo<br>d<br>#<br>10029<br>10030          | Date<br>10/18/2016<br>10/14/2016               | 0<br>Vendor<br>Country Malt<br>Country Malt                                                                                       | Remarks<br>Based On Purc<br>Based On Purc<br>Based On Purc                                                                                                    | Document Date<br>Document Date                                                                                                    | ue Date<br>/18/2016<br>/14/2016<br>/15/2016 | ×             | nmary<br>Rule | Uo  |
| Contents<br>Service Type<br>zem No.          | List<br>Find<br>#<br>1<br>2<br>3     | of Goo<br>d<br>#<br>10029<br>10030<br>10031 | Date<br>10/18/2016<br>10/14/2016<br>10/15/2016 | O<br>Vendor<br>Country Malt<br>Country Malt<br>Country Malt                                                                       | Remarks<br>Based On Purc<br>Based On Purc<br>Based On Purc                                                                                                    | Document Date<br>Document Date<br>Document Date<br>Document Date<br>Document Date<br>Document Date<br>Document Date<br>Document Date                                                                                                    | ue Date<br>/18/2016<br>/14/2016<br>/15/2016 | ×             | nmary<br>Rule | Uol |
| Contents<br>Service Type<br>sem No.          | List<br>Find<br>#<br>1<br>2<br>3     | of Goo<br>d<br>#<br>10029<br>10030<br>10031 | Date<br>10/18/2016<br>10/14/2016<br>10/15/2016 | O<br>Vendor<br>Country Malt<br>Country Malt<br>Country Malt                                                                       | Remarks<br>Based On Purc<br>Based On Purc                                                                                                    | Document Date<br>Document Date<br>Document Date<br>Document Date<br>Document Date<br>Document Date<br>Document Date<br>Document Date<br>Document Date                                                                                                    | ue Date<br>/18/2016<br>/14/2016<br>/15/2016 | ×             | nmary<br>Rule | Uol |
| Contents<br>Service Type<br>tem No.          | List<br>Find<br>#<br>1<br>2<br>3     | of Goo<br>#<br>10029<br>10030<br>10031      | Date<br>10/18/2016<br>10/14/2016<br>10/15/2016 | O<br>Vendor<br>Country Malt<br>Country Malt<br>Country Malt                                                                       | Remarks<br>Based On Purc<br>Based On Purc                                                                                                    | Document Date<br>Document Date                                                                                                    | ue Date<br>/18/2016<br>/14/2016<br>/15/2016 | X             | nmary<br>Rule | Uol |
| Contents<br>Service Type<br>rem No.          | List<br>Find<br>#<br>1<br>2<br>3     | of Goo<br>#<br>10029<br>10030<br>10031      | Date<br>10/18/2016<br>10/14/2016<br>10/15/2016 | Vendor<br>Country Malt<br>Country Malt<br>Country Malt                                                                            | Remarks<br>Based On Purc<br>Based On Purc<br>Based On Purc                                                                                                    | Document Date<br>Document Date                                                                                                    | ue Date<br>/18/2016<br>/14/2016<br>/15/2016 | X             | nmary<br>Rule | Uol |
| Contents<br>Service Type<br>rem No.          | List<br>Find<br>#<br>1<br>2<br>3     | of Goo<br>#<br>10029<br>10030<br>10031      | Date<br>10/18/2016<br>10/14/2016<br>10/15/2016 | Q<br>Vendor<br>Country Malt<br>Country Malt<br>Country Malt                                                                       | Remarks<br>Based On Purc<br>Based On Purc<br>Based On Purc<br>Based On Purc                                                                                                    | Document Date<br>Document Date                                                                                                    | ue Date<br>/18/2016<br>/14/2016<br>/15/2016 | X             | nmary         | Uol |
| Contents Service Type zem No.                | List<br>Find<br>#<br>1<br>2<br>3     | of Goo<br>#<br>10029<br>10030<br>10031      | Date<br>10/18/2016<br>10/14/2016<br>10/11/2016 | O<br>Vendor<br>Country Malt<br>Country Malt<br>Country Malt                                                                       | Remarks<br>Based On Purce<br>Based On Purce<br>Based On Purc | Document Date<br>Document Date                                                                                                    | ue Date /18/2016 /14/2016 /15/2016          | X             | Rule          |     |
| Contents Service Type zem No.                | List<br>Find<br>#<br>1<br>2<br>3     | of Goo<br>#<br>10029<br>10030<br>10031      | Date<br>10/18/2016<br>10/14/2016<br>10/15/2016 | O<br>Vendor<br>Country Malt<br>Country Malt<br>Country Malt                                                                       | Remarks<br>Based On Purce<br>Based On Purce<br>Based On Purc | Document Date<br>Document Date                                                                                                    | ue Date<br>/18/2016<br>/14/2016<br>/15/2016 | X X           | nmary<br>Rule | Uo  |
| Contents<br>Service Type<br>tem No.          | List<br>Find<br>#<br>1<br>2<br>3     | of Goo<br>#<br>10029<br>10030<br>10031      | Date<br>10/18/2016<br>10/14/2016<br>10/15/2016 | O<br>Vendor<br>Country Malt<br>Country Malt<br>Country Malt                                                                       | Remarks<br>Based On Purce<br>Based On Purce<br>Based On Purc | Document Date<br>Document Date<br>Date<br>Document Date<br>Document Date<br>Date<br>Document Date<br>Document Date<br>Date<br>Document Date<br>Date<br>Document Date<br>Date<br>Document Date<br>Date<br>Date<br>Date<br>Document Date<br>Date<br>Date<br>Date<br>Date<br>Date<br>Date<br>Date                                                                                                    | ue Date<br>/18/2016<br>/14/2016<br>/15/2016 | A N           | nmary<br>Qule | Uo  |
| Contents<br>Service Type<br>tem No.          | List<br>Find<br>#<br>1<br>2<br>3     | of Goo<br>#<br>10029<br>10030<br>10031      | Date<br>10/18/2016<br>10/14/2016<br>10/15/2016 | O<br>Vendor<br>Country Malt<br>Country Malt<br>Country Malt                                                                       | Remarks<br>Based On Purce<br>Based On Purce                                                                                                    | Document Date Document Date Do | ue Date<br>/18/2016<br>/14/2016<br>/15/2016 | X             | nmary<br>Jule |     |
| Contents<br>Service Type<br>sem No.          | List<br>Find<br>#<br>1<br>2<br>3     | of Goo<br>d<br>#<br>10029<br>10030<br>10031 | Date<br>10/18/2016<br>10/14/2016<br>10/15/2016 | O<br>Vendor<br>Country Malt<br>Country Malt<br>Country Malt                                                                       | Remarks<br>Based On Purce<br>Based On Purce                                                                                                    | Document Date Document Date Do | ue Date /18/2016 /14/2016 /15/2016          | X             | nmary<br>Jule |     |
| Contents<br>Service Type<br>sem No.          | List<br>Find<br>#<br>1<br>2<br>3     | of Goo<br>d<br>#<br>10029<br>10030<br>10031 | Date<br>10/18/2016<br>10/14/2016<br>10/15/2016 | O<br>Vendor<br>Country Malt<br>Country Malt<br>Country Malt                                                                       | Remarks<br>Based On Purce<br>Based On Purce<br>Based On Purce                                                                                                    | Document Date Document Date Do | ue Date<br>/18/2016<br>/14/2016<br>/15/2016 | X             | nmary<br>Jule |     |

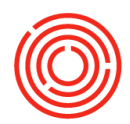

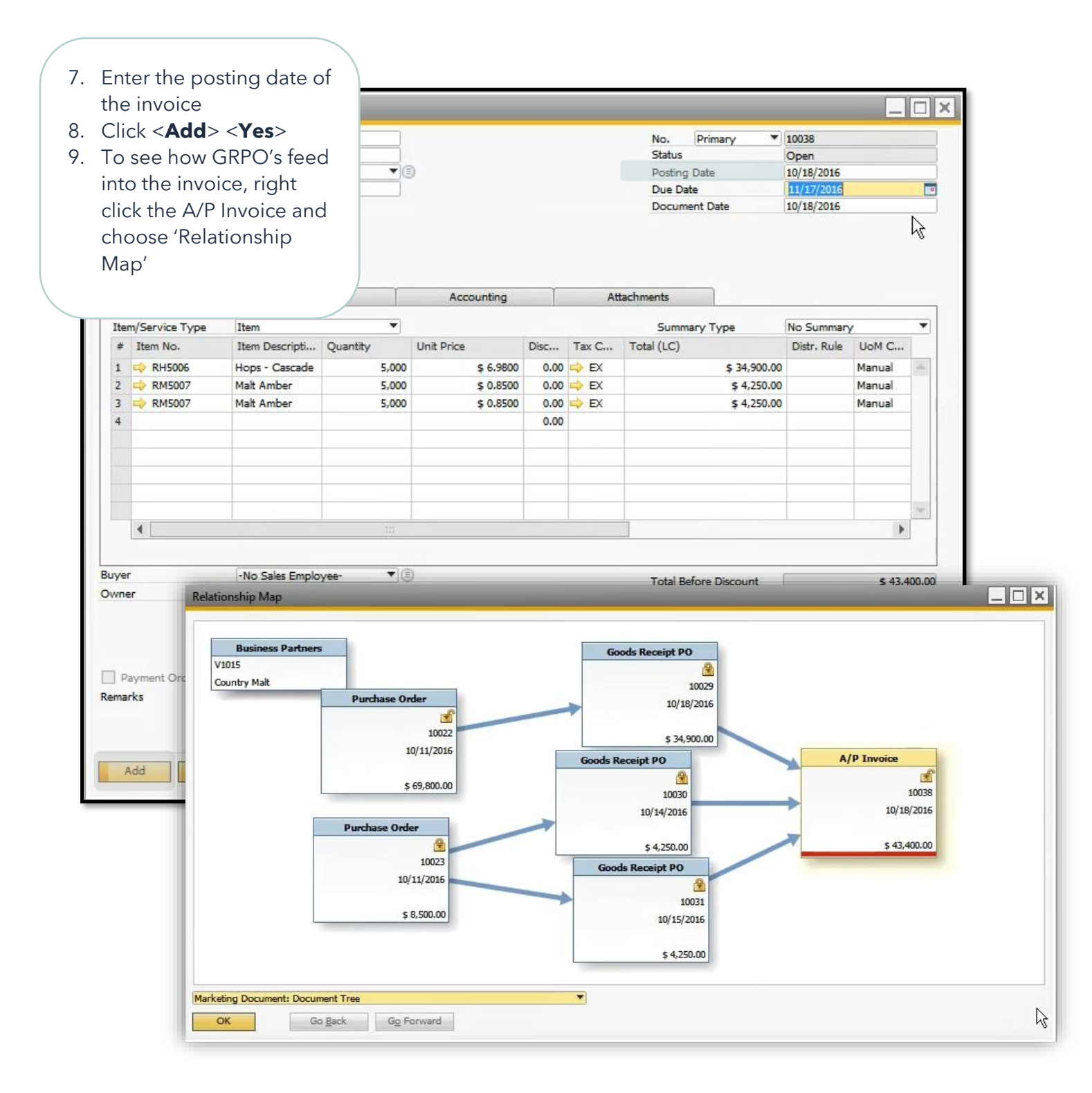

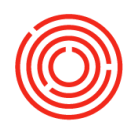

# **Price Changes**

Did you receive an Invoice reflecting a different price? Capture any price adjustments via an A/P Invoice!

- 1. Open existing GRPO for invoiced inventory
- 2. Click **<Copy To>**
- 3. Select A/P Invoice
- 4. Updated Posting Date
- 5. Update Unit Price
- 6. Click <**Add**> <**Yes**>
- 7. To double check price adjustment, open entered A/P Invoice
- 8. Right Click and select 'Journal Entry'
- 9. Will reflect original 'Debit' price and the 'Credit' price adjustment

| Goods Receipt PO  |                        |       |            |        |       |               |       |           |                 | _ [    | X        |              |          |                                       |               |             |           |
|-------------------|------------------------|-------|------------|--------|-------|---------------|-------|-----------|-----------------|--------|----------|--------------|----------|---------------------------------------|---------------|-------------|-----------|
| Vendor 🛋          | V1016                  |       |            |        | No.   | Primary       |       | 10028     |                 |        |          |              |          |                                       |               |             |           |
| Name              | Hopunion               |       |            |        | Incom | al Fatas      |       |           |                 |        |          |              |          |                                       |               |             |           |
| Contact Person    | Mike Jenkins           | • 🗉   | )          |        | Journ | ial Entry     |       |           |                 |        |          |              |          |                                       |               |             |           |
| Vendor Ref. No.   |                        |       |            |        | Se    | ries          | Num   | ber       | Posting Date    | D      | ue Date  |              | oc. Date | e Rem                                 | arks          |             |           |
| Local Currency 🔻  | 'J                     |       |            |        | Pri   | imary         | 1489  | 4         | 10/18/2016      | 1      | 1/17/20: | 16 1         | 0/18/201 | 6 A/P                                 | Invoices - Vi | 1016        |           |
|                   |                        |       |            |        | Or    | iain          | 0     | riain No. | Trans.          | No.    | Т        | emplate Type |          | Template                              | In            | dicator     | Pr        |
|                   |                        |       |            |        | ⇒ PL  | 1             | 1     | 0039      | 4895            |        |          |              |          | i i i i i i i i i i i i i i i i i i i |               |             |           |
|                   |                        |       |            |        | То    | ans, Code     | F     | Ref. 1    | Ref. 2          | Ref. 3 |          |              |          | <u></u>                               |               |             |           |
|                   |                        |       |            |        |       |               | 1     | 0039      |                 |        |          |              |          |                                       |               |             |           |
| Contents          | Logistics              |       | Accour     | nting  |       |               |       |           |                 |        |          |              |          |                                       |               |             |           |
| Item/Service Type | Item                   |       |            |        |       |               |       |           |                 |        |          |              |          |                                       |               |             |           |
| # Item No.        | Item Descripti Quant   | ty    | Unit Price | Disc   | Bla   | anket Agreeme | nt    |           |                 |        |          |              |          |                                       |               |             |           |
| 1 📫 RH5031        | Hops - Z Type          | 1.000 | \$ 5,0000  | 0.00   |       |               |       |           |                 |        |          |              |          |                                       |               |             |           |
|                   |                        | -,    |            |        | h es  | and Edition V |       |           |                 |        |          |              |          |                                       |               |             |           |
| A/P Invoice       |                        |       |            |        |       | pand colong i | lode  |           |                 |        |          |              |          |                                       |               |             |           |
| Vendor 📫          | V1016                  |       |            |        | #     | G/L Acct/P    | RΡ    | G/L Acc   | t/BP Name       | Debit  |          | Credit       | Tax P    | osting Account                        | Tax Code      | Tax Jurisdi | iction Tv |
| Name              | Hopunion               |       |            |        | 1     | ⇒ V1016       |       | Hopunic   | n n             | Debit  |          | \$ 2,500.0   | n        | osting Account                        | Tax Code      | Tax surisa  | coontry   |
| Contact Person 📫  | Mike Jenkins           | •     |            |        | 2     | > 29999-0     | 0     | System    | iabilities (COR |        | \$ 0.00  | ÷ 2/30010    |          |                                       |               |             |           |
| Vendor Ref. No.   |                        |       |            |        | 3     | ⇒ 20010-0     | 0     | Goods F   | eceived not In  | \$ 5   | .000.00  |              | -        |                                       |               |             |           |
| Local Currency 🔻  |                        |       |            |        | 4     | ⇒ 12020-0     | 0     | Invento   | rv - Raw Mater  |        |          | \$ 2,500.0   | D        |                                       |               |             |           |
|                   |                        |       |            |        |       | ,             |       |           | ,               |        |          |              |          |                                       |               |             |           |
|                   |                        |       |            |        |       |               |       |           |                 |        |          |              |          |                                       |               |             |           |
|                   |                        |       |            |        |       |               |       |           |                 |        |          |              |          |                                       |               |             |           |
|                   |                        |       |            |        |       |               |       |           |                 |        |          |              |          |                                       |               |             |           |
| Contents          | Logistics              |       | Accoun     | ting   |       |               |       |           |                 |        |          |              |          |                                       |               |             |           |
| Item/Service Type | Item                   |       | •          |        |       |               |       |           |                 |        |          |              |          |                                       |               |             |           |
| # Item No.        | Item Descripti Quantit | v     | Unit Price |        |       |               |       |           |                 |        |          |              |          |                                       |               |             |           |
| 1 D PH5021        | Hons - 7 Type          | 1 000 |            | 2 5000 |       |               |       |           |                 |        |          |              |          |                                       |               |             |           |
|                   | nops 2 type            | 1,000 | -          | 2.3000 |       |               |       |           |                 |        |          |              |          |                                       |               |             |           |
|                   |                        |       |            |        |       |               |       |           |                 |        |          |              |          |                                       |               |             |           |
|                   |                        |       |            |        |       |               |       |           |                 | \$ 5   | ,000.00  | \$ 5,000.0   | 0        |                                       |               |             |           |
|                   |                        |       |            |        |       |               |       |           |                 |        |          |              |          |                                       |               |             |           |
|                   |                        |       |            |        |       | •             |       |           |                 |        |          |              |          |                                       |               |             |           |
|                   |                        |       |            |        |       | 01            | -     |           |                 |        |          |              |          |                                       | Dire          | law in EC   |           |
|                   |                        |       |            |        |       | UK            | Cance | 21        |                 |        |          |              |          |                                       |               | ay in PC    |           |
| 4                 |                        |       |            |        | 1     |               |       |           |                 |        | _        |              |          |                                       |               |             |           |

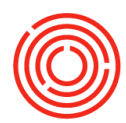

# **Reports by persona**

http://support.orchestratedbeer.com/hc/en-us/articles/219972028-Reports-by-Persona

Inventory > Inventory Reports > Inventory in Warehouse Report

### **Inventory in Warehouse Report**

- Quickly pull all current inventory levels for items
- Filter by code, vendor, item group, location and/or warehouse

Inventory > Inventory Reports > Batch Number Transaction Report

### **Batch Number Transaction Report**

- Shows a list of batches for items
- Used to show what batches are currently in stock

Inventory > Inventory Reports > Orchestrated Reports > Future Inventory Status Analysis

### **Future Inventory Status Analysis**

- Supply/Demand of inventory 3 weeks (21 days) into the future
- Provides guideline for what and when to order more inventory

Inventory > Inventory Reports > Orchestrated Reports > Quick Raw Inventory Planning Sheet

### Quick Raw Inventory Planning Sheet <u>"MRP Lite"</u>

 Gives an idea of deficiencies found within supply & demand

Purchasing - A/P > Purchasing Reports > Orchestrated Reports > Open Purchase Order Expedite List

### **Open Purchase Order Expedite List**

- Quick snapshot of *past due* items by Vendor
- Includes contact phone number & email link

Inventory > Inventory Reports > Inventory Audit Report

### **Inventory Audit Report**

- Can be pulled via Item Master Data (right-click)
- Find where specific items are deficient
- Quick display of all increases/decreases within inventory

Inventory > Inventory Reports > Orchestrated Reports > Available to Promise

### **Available to Promise**

- Shows specific reasons there are commitments or orders placed on items
- Supply/Demand changes

Inventory > Inventory Reports > Orchestrated Reports > Inventory Count Variance Analysis

### **Inventory Count Variance Analysis**

 Analysis of inventory counts and determining variance patterns

Purchasing – A/P > Purchasing Reports > Orchestrated Reports > Open Purchase Order Items by Vendor

### Open Purchase Order Items by Vendor

- Quick snapshot of *on-order* items by Vendor
- Includes contact phone number & email link